**Gwinnett County Department of Water Resources** 

# Backflow E-Report User Manual

This document is designed to assist Backflow Testers with test report submittal

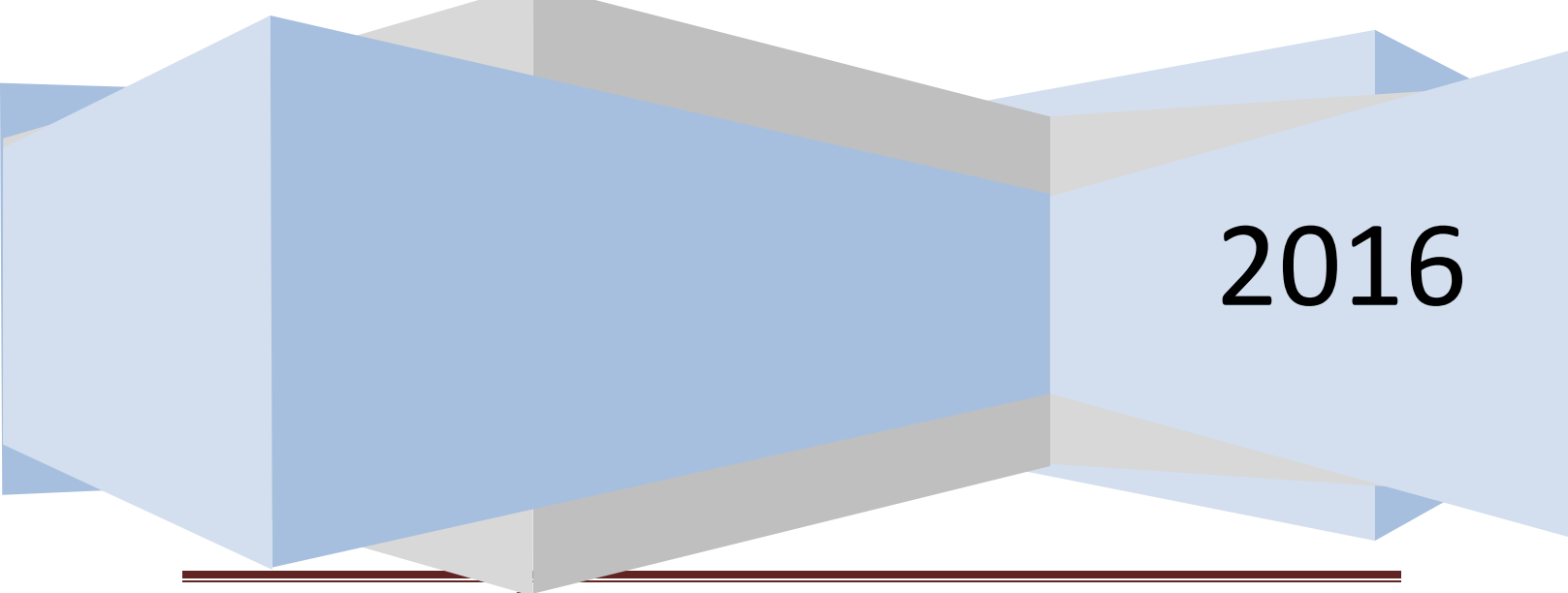

DWR E-Report User Manual

## **Overview**

The online submittal of backflow test reports is the mandatory method of submittal in Gwinnett County, Georgia. The implementation process will include converting small groups of tester's at different increments. These groups will start with the highest submittal rates and carry forward in the same manner. The DWR Backflow staff will be available during normal operating hours to help testers become accustom to using the new submittal system. The process of implementation is projected to be completed by September of 2016. After this date all backflow tests will be required to be submitted online via the E-Report system.

# Contents

| OVERVIEW                          | 0 |
|-----------------------------------|---|
| CONTENTS                          | 1 |
| USER LOGIN SETUP                  | 2 |
| DOMESTIC OR IRRIGATION NAVIGATION | 4 |
| FIRE LINE                         | 7 |
| TEST FORM ENTRY                   | 8 |

# **User Login Setup**

During the initial implementation phase a web link will be emailed to each tester. This link will direct the tester to a webpage where they will begin their registration process.

https://www.gwinnettcounty.com/portal/gwinnett/Departments/PublicUtilities/BackFlowTesterForm

Once the tester opens the link they will be directed to the E-Report landing page.

| winnettcounty          | Contact Us A-Z Index FAQ Site Maj                                                                                                    | p Login   |  |  |  |  |  |
|------------------------|----------------------------------------------------------------------------------------------------|-----------|--|--|--|--|--|
| government             | ABOUT GWINNETT SERVICES DEPARTMENTS CALENDAR NEWS EMPLOYMENT TOP LI                                                                                                    | NKS 🔻     |  |  |  |  |  |
| Access Online Services | Sign up for our email newsletters! 🖾 🖬 Ŋ 💟 🔍                                                                                                    | find      |  |  |  |  |  |
|                        | Departments > Water Resources > BackFlowTesterForm                                                                                                    | 🖶 Print   |  |  |  |  |  |
| Tester Login           | Backflow Tester Web Access                                                                                                    |           |  |  |  |  |  |
| Username               | Welcome! You can now submit Back Flow Device Test Data Maintenance Reports online! With our online services, you<br>can submit reports, update personal details and view test reports history.     |           |  |  |  |  |  |
| Password               | By clicking on 'I accept & Login' you are agreeing to the Department of Water Resources Security Policy.                                                                                           |           |  |  |  |  |  |
|                        | Registration is simple. All you need to get started is your Back Flow Certification Number. First time users, click register                                                                       |           |  |  |  |  |  |
| I accept & Login       | Register           Click the register tab           ATTENTION AOL USERS: The AOL web brocer is not supported and may have issues with on-line services.           Click here for more information. |           |  |  |  |  |  |
| Forgot Username?       |                                                                                                    |           |  |  |  |  |  |
| Forgot Password?       |                                                                                                    |           |  |  |  |  |  |
|                        |                                                                                                    |           |  |  |  |  |  |
|                        | Please email <u>DWRBackflow@GwinnettCounty.com</u> for assistance. Please include your Back Flow Certification for faster service.                                                                 | on Number |  |  |  |  |  |

## Finding your information:

When you click the register link you will be given the option to register using your backflow certification number.

| <b>Sowinnett</b> county                    | Contact Us   A-Z Index   FAQ   Site Map   Login              |             |  |  |  |  |  |  |
|--------------------------------------------|--------------------------------------------------------------|-------------|--|--|--|--|--|--|
| government                                 | ABOUT GWINNETT SERVICES DEPARTMENTS CALENDAR NEWS EMPLOYMENT | FOP LINKS 🔻 |  |  |  |  |  |  |
| Access Online Services                     | Sign up for our email newsletters! 🔤 📅 🔂 💟 🔍                 |             |  |  |  |  |  |  |
|                                            | Departments > Water Resources > BackFlowTesterForm           | 🖶 Print     |  |  |  |  |  |  |
| Register online user profile - Step 1 of 2 |                                                              |             |  |  |  |  |  |  |
| Enter Back Flow Certification Number to    | validate for online registration eligibility:                |             |  |  |  |  |  |  |
|                                            |                                                              |             |  |  |  |  |  |  |
|                                            |                                                              |             |  |  |  |  |  |  |
| Back Flow Certification Number :           | Continue Cancel                                              |             |  |  |  |  |  |  |
|                                            |                                                              |             |  |  |  |  |  |  |

Georgia Certification numbers must be entered as BPAT-01234; TREEO and ASSE numbers will be entered as the number only 12345. If you cannot get your certification number to populate in the E-Report system you will need to contact <u>DWRBackflow@gwinnettcounty.com</u>.

## Your user profile:

Most of your information will already be prepopulated in the form. If you already have a county username please use it to log in. In the event you do not have a login already, please choose create username.

|                                                                                                    |                                            |                                 | Contact Us A-Z Index FAQ Site Map Log  |
|----------------------------------------------------------------------------------------------------|--------------------------------------------|---------------------------------|----------------------------------------|
| government                                                                                                    | ABOUT GWINNETT                             | SERVICES DEPARTMENTS            | CALENDAR NEWS EMPLOYMENT TOP LINKS     |
| Access Online Services                                                                                                    | Sign u                                     | up for our email newsletters! 🔤 | 🖬 📓 💟 🔍                                |
|                                                                                                    | Departments > Water Resource               | es > BackFlowTesterForm         | 8                                      |
| Register online user prof                                                                                                    | file - Step 2 of 2                         |                                 |                                        |
| Fields marked * are mandatory                                                                                                    |                                            |                                 |                                        |
| Certificate Details                                                                                                    |                                            |                                 |                                        |
| Calibration Expiration Date                                                                                                    |                                            | 08/18/2016                      |                                        |
| Certificate Expiration Date                                                                                                    |                                            | 08/31/2016                      |                                        |
| 3C Acknowledgement Expiration Date                                                                                                    |                                            | 12/31/9999                      |                                        |
| Rusiness License Expiration Date                                                                                                    |                                            | 03/31/2017                      |                                        |
| Personal Information                                                                                                    |                                            | 03/31/2017                      |                                        |
| echnician Name                                                                                                    |                                            |                                 |                                        |
| Company Name                                                                                                    |                                            |                                 |                                        |
|                                                                                                    |                                            |                                 |                                        |
| Address                                                                                                    |                                            |                                 |                                        |
|                                                                                                    |                                            |                                 |                                        |
| Phone                                                                                                    |                                            |                                 |                                        |
| Email *                                                                                                    |                                            |                                 |                                        |
| Profile Information                                                                                                    |                                            |                                 |                                        |
| Already have a GwinnettCounty.co                                                                                                    | om Username, use it                        |                                 |                                        |
| Username*                                                                                                    |                                            |                                 | Forgot Username?                       |
| Password *                                                                                                    |                                            |                                 | Forgot Password?                       |
| Don't have aGwinnettCounty.com                                                                                                    | Username, create one                       |                                 |                                        |
| Licomamo*                                                                                                    |                                            |                                 |                                        |
|                                                                                                    |                                            |                                 |                                        |
| Password *                                                                                                    |                                            |                                 |                                        |
|                                                                                                    |                                            |                                 |                                        |
| Confirm Password *                                                                                                    |                                            |                                 |                                        |
| Confirm Password *                                                                                                    |                                            |                                 |                                        |
| Confirm Password *                                                                                                    |                                            |                                 |                                        |
| Confirm Password *                                                                                                    |                                            |                                 |                                        |
| Confirm Password *                                                                                                    |                                            |                                 |                                        |
| Confirm Password *<br>Continue<br>Cancel<br>Cancel                                                                                                    |                                            |                                 |                                        |
| Confirm Password *<br>Continue<br>Cancel<br>Cancel                                                                                                    |                                            |                                 |                                        |
| Confirm Password *<br>Continue Cancel<br>ew Username:<br>Profile Information                                                                                                    |                                            |                                 |                                        |
| Confirm Password * Continue Cancel EW Username: Profile Information © Already have a GwinnettCounty.com                                                                                                    | m Username, use it                         |                                 |                                        |
| Confirm Password * Continue Cancel Cancel Continue Cancel Continue Cancel Continue Cancel Continue Context Context Con | m Username, use it                         |                                 | <u>Forgot Usemame?</u>                 |
| Confirm Password * Continue Cancel Cancel Continue Cancel Continue Cancel Cont | m Username, use it                         |                                 | ] Forgot Username?<br>Forgot Password? |
| Confirm Password * Continue Cancel Cancel Continue Cancel Continue Content Content Con | m Username, use it<br>Jsername, create one |                                 | ] Forgot Usemame?<br>Forgot Password?  |
| Confirm Password * Continue Cancel Continue Cancel Continue Cancel Continue Content Content County cor Username* Password * Don't have a GwinnettCounty.com U Username* Username* Content County Com U Username* Content County Com U Username* Content County Com U Username* Content County Com U Username* Content County Com U Username* Content County Com U Username* Content County Com U Username* Content County Com U Content County Com U Content County Con U Content County Con U Content County County Con U Content County County Con U Content County County County County County County County County County County Count | m Username, use it<br>Jsername, create one | tester04                        | Forgot Usemame?<br>Forgot Password?    |
| Confirm Password * Continue Cancel Continue Cancel Continue Cancel Continue Cancel Continue Context Context Co | m Username, use it<br>Jsername, create one | tester04                        | Forgot Usemame?<br>Forgot Password?    |
| Confirm Password * Continue Cancel Continue Cancel Continue Cancel Continue Content of the content of the conte | m Username, use it<br>Jsername, create one | tester04                        | Forgot Usemame?<br>Forgot Password?    |

Congratulations you can now submit test reports online to GCDWR!

| DWR E-Report | User | Manual |
|--------------|------|--------|
|--------------|------|--------|

## **Domestic or Irrigation Navigation**

#### Website - To enter a test reports please go to:

<u>https://www.gwinnettcounty.com/portal/gwinnett/Departments/PublicUtilities/Bac</u> <u>kFlowTesterForm</u>

#### Log In

Once you are on the E-Reporting landing page, sign in using your username and password that was created when you registered. If you do not have a username and password, please refer to the <u>user</u> <u>login setup</u> instructions. Once you have logged in you should have a page that looks like this.

| <b>Sowinnett</b> county     | Welcome, tester04 Contact Us   A-Z Index   FAQ   Site Map   Logout       |
|-----------------------------|--------------------------------------------------------------------------|
| government                  | ABOUT GWINNETT SERVICES DEPARTMENTS CALENDAR NEWS EMPLOYMENT TOP LINKS - |
| Access Online Services      | Sign up for our email newsletters! 🖾 📅 🔯 💟 🔍                             |
|                             | Departments > Water Resources > BackFlowTesterForm                       |
| Submit Test Reports         | Submit Device Test Data Maintenance Report                               |
| Customer List               |                                                                          |
| Test History                | Enter meter number to submit report:                                     |
| Update Personal Information | Continue                                                                 |
| Update Online Profile       |                                                                          |
| Logout                      |                                                                          |
|                             | -                                                                        |
|                             |                                                                          |
|                             |                                                                          |
|                             |                                                                          |
|                             |                                                                          |

#### Meter Number

To enter a test report you will need the current meter number for an assembly. If you do not have the accurate meter number you will not be able to enter a test report. *If you have the accurate meter number and still cannot access the record please contact* <u>DWRBackflow@gwinnettcounty.com</u>.

Enter your meter number and then click continue.

| <b>Sowinnett</b> county     | Welcome, CHRISTOPHER BELL Contact Us   A-Z Index   FAQ   Site Map   Profile   Logout |
|-----------------------------|--------------------------------------------------------------------------------------|
| government                  | ABOUT GWINNETT SERVICES DEPARTMENTS CALENDAR NEWS EMPLOYMENT TOP LINKS               |
| Access Online Services      | Sign up for our email newsletters! 😆 📅 🔊 💟 🔍 🕅                                       |
|                             | Departments > Water Resources > BackFlowTesterForm                                   |
| Submit Test Reports         | Submit Device Test Data Maintenance Report                                           |
| Customer List               |                                                                                      |
| Test History                | Enter meter number to submit report:                                                 |
| Update Personal Information | 51146419 Continue                                                                    |
| Update Online Profile       |                                                                                      |
| Logout                      |                                                                                      |
|                             |                                                                                      |
|                             |                                                                                      |
|                             |                                                                                      |

DWR E-Report User Manual

After you click continue you should see all of the meters at the location

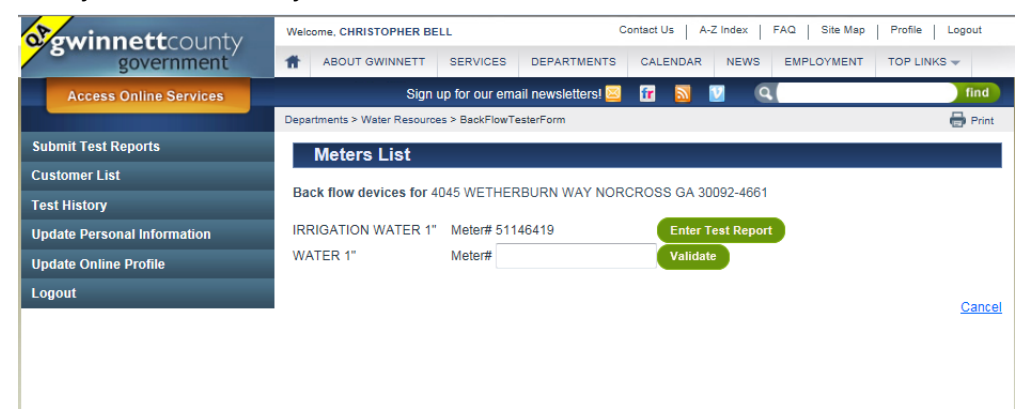

In the instance above we see an empty text box where the meter number would be for the 1" domestic meter. To enter the test for the second meter you will have to enter the appropriate meter number to validate that you are adding the test to the proper meter. Once you validate the meter number your screen will switch to enter test report beside both meters. Once you have Vaidated the second meter you will now click enter test. The page will automatically change and ask you if you would like to enter information for a Bypass assembly.

| <b>Sewinnett</b> county     | Welcome, CHRISTOPHER BELL Contact Us A-Z Index FAQ Site Map Profile Logout |         |  |  |  |  |
|-----------------------------|----------------------------------------------------------------------------|---------|--|--|--|--|
| government                  | ABOUT GWINNETT SERVICES DEPARTMENTS CALENDAR NEWS EMPLOYMENT TOP LINKS     | -       |  |  |  |  |
| Access Online Services      | Sign up for our email newsletters! 🔤 📅 <u>ठ</u> 💟 🔍                        | find    |  |  |  |  |
|                             | Departments > Water Resources > BackFlowTesterForm                         | 🖶 Print |  |  |  |  |
| Submit Test Reports         | Meters List                                                                |         |  |  |  |  |
| Customer List               | Deak Sevidevises for (045 WETHERDURN WAY MODEROOD OA 20002 4664            |         |  |  |  |  |
| Test History                | Back now devices for 4045 WETHERBORN WAT NORCHOSS GA 30032-4001            |         |  |  |  |  |
| Update Personal Information | IRRIGATION WATER 1" Meter# 51146419 Enter Test Report                      |         |  |  |  |  |
| Update Online Profile       | WATER 1" Meter# 51146422 Enter Test Report                                 |         |  |  |  |  |
| Logout                      |                                                                            | Cancel  |  |  |  |  |
|                             | -                                                                          | Cancer  |  |  |  |  |

Please select if you need to enter the bypass information; after this you will be able to enter your test results for the assembly.

| winnettcounty                                | Welcome, CHRISTOPHER BELL Contact Us A-Z Index FAQ Site Map Profile Logo | Contact Us A-Z Index FAQ Site Map Profile Logout |  |  |  |  |
|----------------------------------------------|--------------------------------------------------------------------------|--------------------------------------------------|--|--|--|--|
| government                                   | ABOUT GWINNETT SERVICES DEPARTMENTS CALENDAR NEWS EMPLOYMENT TOP LINKS - |                                                  |  |  |  |  |
| Access Online Services                       | Sign up for our email newsletters! 🔤 📅 🔊 💟 🔍                             | ind                                              |  |  |  |  |
|                                              | Departments > Water Resources > BackFlowTesterForm                       | Prin                                             |  |  |  |  |
| Do you want to enter rep                     | oort for bypass line?                                                    |                                                  |  |  |  |  |
|                                              |                                                                          |                                                  |  |  |  |  |
|                                              |                                                                          |                                                  |  |  |  |  |
| Do you want to enter report for bypass line? | ?                                                                        |                                                  |  |  |  |  |
| © Yes                                        |                                                                          |                                                  |  |  |  |  |
| © No                                         |                                                                          |                                                  |  |  |  |  |
|                                              |                                                                          | -                                                |  |  |  |  |
|                                              |                                                                          |                                                  |  |  |  |  |
|                                              | Continue                                                                 | anr                                              |  |  |  |  |

Once you have completed the form click submit; and you will be redirected to the original screen where you may enter the results for the other meter.

| <b>Sowinnett</b> county     | Welcome, CHRISTOPHER BELL Contact Us A-Z Index FAQ Site Map Profile                        | Logout  |  |  |  |  |
|-----------------------------|--------------------------------------------------------------------------------------------|---------|--|--|--|--|
| government                  | ABOUT GWINNETT SERVICES DEPARTMENTS CALENDAR NEWS EMPLOYMENT TOP LINK                      | is 👻    |  |  |  |  |
| Access Online Services      | Sign up for our email newsletters! 🔤 📅 🔊 💟 🔍                                               | find    |  |  |  |  |
|                             | Departments > Water Resources > BackFlowTesterForm                                         | 🖶 Print |  |  |  |  |
| Submit Test Reports         | Meters List                                                                                |         |  |  |  |  |
| Customer List               | Test report has been successfully submitted for Mater# 511/6/40 and its status is "DASSED" |         |  |  |  |  |
| Test History                | rest report has been successiony submitted for meter# 31140413 and its status is 1 AGSED.  |         |  |  |  |  |
| Update Personal Information | Back flow devices for 4045 WETHERBURN WAY NORCROSS GA 30092-4661                           |         |  |  |  |  |
| Update Online Profile       | IRRIGATION WATER 1" Meter# 51146419 Test report already submitted.                         |         |  |  |  |  |
| Logout                      | WATER 1" Meter# 51146422 Enter Test Report                                                 |         |  |  |  |  |
|                             |                                                                                            |         |  |  |  |  |
|                             |                                                                                            | Cancel  |  |  |  |  |

If you have further questions please contact <a href="mailto:DWRBackflow@gwinnettcounty.com">DWRBackflow@gwinnettcounty.com</a>

To understand how to enter the test report, please see <u>Test Report Entry</u>.

## **Fire Line**

Please read **Domestic or Irrigation** before you go through the fire line process.

The entry is going to be exactly the same as the <u>domestic or irrigation</u> entry, with the exception of the Bypass entry. The system is currently setup to assume that all fire lines have a bypass assembly. This means that the form will automatically route you through the bypass test form. Once you have entered

the mainline assembly test report, the only way to continue is to click on,

Continue to enter report for Bypass

| a gwin       | <b>nett</b> county     | Welcon    | Welcome, CHRISTOPHER BELL                    |             |                    | Contact Us   A-Z Index   FAQ   Site Map |       |        | Profile Logo | ut             |          |                |       |
|--------------|------------------------|-----------|----------------------------------------------|-------------|--------------------|-----------------------------------------|-------|--------|--------------|----------------|----------|----------------|-------|
|              | government             | <b>f</b>  | ABOUT GWINNETT                               | SERVICE     | S DE               | PARTMENTS                               | CAL   | ENDAR  | NEWS         | EMPL           | OYMENT   | TOP LINKS 🚽    |       |
| Acces        | s Online Services      |           | Sign up for our email newsletters! 🔤 🛛 🔯 🔟 🔍 |             |                    |                                         |       |        |              | , f            | ind      |                |       |
|              |                        | Departr   | nents > Water Resource                       | s > BackFlo | owTesterF          | orm                                     |       |        |              |                |          | 8              | Print |
| Device       | Test Data Mainte       | enance    | Report                                       |             |                    |                                         |       |        |              |                |          |                |       |
|              |                        |           |                                              |             |                    |                                         |       |        |              |                |          |                |       |
| Account Na   | me : 3-D INNOVATIVE P  | ROPERTIE  | ES LLC                                       |             | Accou              | nt No. : 20286                          | 8777  |        |              |                | Cont     | ainment        |       |
| Mailing Add  | Iress : 4850 STONE MOL | UNTAIN HV | WY SUITE 100 LILBU                           | JRN GA 3    | 0047-46            | 14                                      |       |        |              |                |          |                |       |
| Customer's   | Email address :        |           |                                              |             |                    |                                         |       | ]      |              |                |          |                |       |
| Service Add  | dress : 4850 STONE MO  | UNTAIN HI | WY LILBURN GA 30                             | 047-4814    |                    |                                         |       | Meter  | No. : 3292   | 3423           |          |                |       |
| Location of  | Device : front vault   |           |                                              |             |                    |                                         |       |        |              |                |          |                |       |
| Device : D   | CDA 💌                  | Manufactu | urer : WATTS                                 |             | Model              | : 774DCDA                               |       | Size : | 6"           |                | Serial N | o. : 108911010 | 6     |
| Test Date :  | <b>a</b>               | Test Time | :                                            |             | Line P             | ressure At Ti                           | me of | Test : |              |                |          |                |       |
|              | I                      |           |                                              |             |                    |                                         |       |        |              |                |          |                |       |
|              | CHECK VALVE N          | 10.1      | CHECK VA                                     | LVE NO. 2   |                    | DIFFERENTIAL PRESSURE RELIEF VALVE      |       |        | SHU          | T-OFF VALVE NO | 0. 2     |                |       |
| Initial Test | est 🗉 Leaked           |           |                                              |             | Opened at 0.0 PSID |                                         |       | 🔳 Le   | aked         |                |          |                |       |
|              | Closed tight at 0.     | 0 PSID    | PSID Closed tight at 0.0 F                   |             | SID                | Did not open                            |       | 🗆 C    | osed tight   |                |          |                |       |
|              | Backpressure Test      |           |                                              |             | 1                  |                                         |       |        |              |                |          |                |       |
|              |                        |           | Leaked                                       |             |                    |                                         |       |        |              |                |          |                |       |
|              |                        |           | Closed tight                                 |             |                    |                                         |       |        |              |                |          |                |       |

|            |                          | Leaked     Closed tight  |                    |              |
|------------|--------------------------|--------------------------|--------------------|--------------|
| Repairs    | Cleaned                  | Cleaned                  | Cleaned            | Cleaned      |
|            | Repaired                 | Repaired                 | Repaired           | Repaired     |
|            | Replaced                 | Replaced                 | Replaced           | Replaced     |
| Final Test | Leaked                   | Leaked                   | Opened at 0.0 PSID | Leaked       |
|            | Closed tight at 0.0 PSID | Closed tight at 0.0 PSID | Did not open       | Closed tight |
|            |                          | Backpressure Test        |                    |              |
|            |                          | Leaked                   |                    |              |
|            |                          | Closed tight             |                    |              |

Remarks :

By checking this box and clicking submit I certify that the information provided in this report is, to the best of my knowledge, true and accurate at the time of testing. Furthermore, the test was performed by me under my certification number and utilizing the testing equipment referenced by the Test Kit Serial No. I have provided. I understand that knowingly submitting a false test report may result in penalties, per Gwinnett County Department of Water Resources policy, including suspension of my ability to test backflow devices in Gwinnett County up to and including notification to my certifying agency.

| Tested By          | : CHRISTOPHER BELL |  |  |  |  |
|--------------------|--------------------|--|--|--|--|
| Cert No            | : BPAT-02129       |  |  |  |  |
| Repaired by        | :                  |  |  |  |  |
| Test Kit Serial No | :                  |  |  |  |  |
|                    |                    |  |  |  |  |

Continue to enter report for Bypass

÷

# **Test Form Entry**

The test report has required fields that you will need to enter before you will be able to submit a test report. We will review the field requirements so you will understand what information we are looking for. You need to enter all Tests' you preform regardless if the assembly passed or failed.

### Section 1 – Information

The section at the top of the test sheet includes the information necessary for the location and the assembly. The required information in this section includes all fields with the exception of the customer email address. We would like for the customer email address to be required, yet we do understand that this information may not always be available. Most of this information will be prepopulated from our current records for the assembly you are entering the report for; if you are entering the information for the bypass assembly the information will most likely not prepopulate. If you have problems please contact <u>DWRBackflow@gwinnettcounty.com</u>.

| Account Name : UFCW LOCAL 199                            | 6                                                              | Account No. : 20069439        |                      | Containment         |  |
|----------------------------------------------------------|----------------------------------------------------------------|-------------------------------|----------------------|---------------------|--|
| Mailing Address : 3302 MCGINNIS                          | Mailing Address : 3302 MCGINNIS FERRY RD SUWANEE GA 30024-7148 |                               |                      |                     |  |
| Customer's Email address :                               |                                                                |                               |                      |                     |  |
| Service Address : 3435 WILDWOOD RD SUWANEE GA 30024-2875 |                                                                |                               | Meter No. : 60530321 |                     |  |
| Location of Device : FRONT CURB                          |                                                                |                               |                      |                     |  |
| Device : DC                                              | e : DC  Manufacturer : WATTS Model : 007M1QT                   |                               | Size : 200           | Serial No. : 103961 |  |
| Test Date :                                              | Test Time : 💌 💌                                                | Line Pressure At Time of Test |                      |                     |  |

## Section 2 – Test Values

This section of the form is where you will enter the values you obtained during the test. The Pass/Fail criterion is already built into this form, so please make sure you are entering the information correctly. The fields are meant to mimic your current test form and have been simplified as much as we possibly can.

|              | CHECK VALVE NO. 1                                                                                            | CHECK VALVE NO. 2                                                     | DIFFERENTIAL PRESSURE RELIEF VALVE                              | SHUT-OFF VALVE NO. 2                                        |  |
|--------------|----------------------------------------------------------------------------------------------------|-----------------------------------------------------------------------|-----------------------------------------------------------------|-------------------------------------------------------------|--|
| Initial Test | <ul> <li>Leaked</li> <li>Closed tight at 0.0 PSID</li> </ul>                                                 | Leaked Closed tight at 0.0 PSID Backpressure Test Leaked Closed tight | Opened at 0.0 PSID Did not open                                 | <ul> <li>Leaked</li> <li>Closed tight</li> </ul>            |  |
| Repairs      | Cleaned<br>Repaired<br>Replaced                                                                              | Cleaned<br>Repaired<br>Replaced                                       | <ul> <li>Cleaned</li> <li>Repaired</li> <li>Replaced</li> </ul> | <ul><li>Cleaned</li><li>Repaired</li><li>Replaced</li></ul> |  |
| Final Test   | Test Closed tight at 0.0 PSID Closed tight at 0.0 PSID Backpressure Test Leaked Closed tight at Closed tight |                                                                       | Opened at 0.0 PSID Did not open                                 | <ul> <li>Leaked</li> <li>Closed tight</li> </ul>            |  |

Pass/Fail Criteria

The pass/fail criteria should is considered the standard used for many years by different certifying bodies. A couple of items that stick are the number 2 shutoff valve, and backpressure. Yes, either item is failing the assembly will fail. Backpressure is not required for the Double check, but the option exists to select the check box in the event you tested the Double Check for backpressure.

## (DC)Double Check: Passing report

- 1. Shut-off Valve 2="Closed Tight",
- 2. CV1<u>></u>1.0psi,
- 3. CV2<u>></u>1.0psi,
- 4. BP=Not Required but if Entered "Closed Tight",
- 5. DRV=Not used,
- CV1+CV2<10psi (The total for both checks cannot be a value greater than 10psi.)

## (RP): Reduced Pressure Principle AssemblyPassing report

- 1. Shut-off Valve 2="Closed Tight",
- 2. CV1<u>></u>DRV+3psi,
- 3. CV2<u>></u>1.0psi,
- 4. CV2 BP="Closed tight",
- 5. DRV<u>></u>2.0psi

## (DCDA): Double Check Detector AssemblyPassing Report

- 1. Shut-off Valve 2="Closed Tight",
- 2. CV1<u>></u>1.0psi,
- 3. CV2<u>></u>1.0psi,
- 4. BP= Not Required but if Entered "Closed Tight",
- 5. DRV=Not Used/Not Required, ,
- CV1+CV2<10psi (The total for both checks cannot be a value greater than 10psi.)
- 7. <u>A Bypass test is required for all DCDAs.</u>

If you have any questions please contact us at <u>DWRBackflow@gwinnettcounty.com</u>

#### Section 3 – Responsibility

This section is where we get your feedback and comments about an assembly or installation. The remarks field is required; meaning that we want to know what you think about either the installation or the assembly itself. You will then have to click the certifying check box and fill in your test kit serial number. This is where you tell us that you tested the assembly and attest to this. This means you are responsible for any detail with this test report.

| Remarks : |   |
|-----------|---|
|           | ~ |
|           | - |

By checking this box and clicking submit I certify that the information provided in this report is, to the best of my knowledge, true and accurate at the time of testing. Furthermore, the test was performed by me under my certification number and utilizing the testing equipment referenced by the Test Kit Serial No. I have provided. I understand that knowingly submitting a false test report may result in penalties, per Gwinnett County Department of Water Resources policy, including suspension of my ability to test backflow devices in Gwinnett County up to and including notification to my certifying agency.

| Tested By          | : CHRISTOPHER BELL |
|--------------------|--------------------|
| Cert No            | : BPAT-02129       |
| Repaired by        | :                  |
| Test Kit Serial No | :                  |
|                    |                    |

Cance

## **Test History**

You can find the test reports that you have previously submitted. To find your previously entered test reports click on "Test History".

|                             | Departments > Water Resources > BackFlowTesterForm                                 |           |  |  |  |
|-----------------------------|------------------------------------------------------------------------------------|-----------|--|--|--|
| Submit Test Reports         |                                                                                    |           |  |  |  |
| Customer List               | No reports found for your search criteria                                          |           |  |  |  |
| Test History                | Reports History                                                                    |           |  |  |  |
| Update Personal Information | Filter data using the search                                                       |           |  |  |  |
| Update Online Profile       | Form Data Object Mumber (Mana                                                      |           |  |  |  |
| Logout                      | To Date 0 Apartment/Suite                                                          |           |  |  |  |
|                             | Device # City                                                                      |           |  |  |  |
|                             | Account # Zip                                                                      |           |  |  |  |
|                             | Search                                                                             |           |  |  |  |
|                             | _                                                                                  |           |  |  |  |
|                             | Backflow Doo# Device# SL Address Contract Account BP Name Date Submitted BF Docume | nt status |  |  |  |

You do not have to use a date range; but if you use the date range feature. Make Sure you have the correct dates in the filter.

| Sawinnettcounty             | Velcome, PEPPER HAY Contact Us   A-Z Index   FAQ   Site Map   Profile   L              | ogout |
|-----------------------------|----------------------------------------------------------------------------------------|-------|
| government                  | ABOUT GWINNETT SERVICES DEPARTMENTS CALENDAR NEWS EMPLOYMENT TOP LINKS                 |       |
| Access Online Services      | Sign up for our email newslettersl 🔤 🔐 🔯 💟 🔍                                           | find  |
|                             | Departments > Water Resources > BackFlowTesterForm                                     | Print |
| Submit Test Reports         |                                                                                        |       |
| Customer List               | No reports found for your search criteria                                              |       |
| Test History                | Reports History                                                                        |       |
| Update Personal Information | Filter data using the search                                                           |       |
| Update Online Profile       | From Date 01/01/2016 7 Street Number / Name                                            |       |
| Logout                      | To Date 10/18/2016 m Apartment/Suite                                                   |       |
|                             | Device # City                                                                          |       |
|                             | Account # Zip                                                                          |       |
|                             | Search                                                                                 |       |
|                             |                                                                                        |       |
|                             | Backflow Doc# Device# SL Address Contract Account BP Name Date Submitted BF Document s | tatus |

You can then search by entering data in any of the other filters, or by leaving the filters blank. Then simply click on search.

| Reports History                               |           |                                 |                 |          |               |            |             |
|-----------------------------------------------|-----------|---------------------------------|-----------------|----------|---------------|------------|-------------|
| Filter data using the search                  |           |                                 |                 |          |               |            |             |
| From Date 01/01/2016 0 Street Number / Name / |           |                                 |                 |          |               |            |             |
| To Date 1                                     | 0/18/2016 |                                 | Apartment/Suite |          |               |            |             |
| Device #                                      |           |                                 |                 |          |               |            |             |
| Account # Zip                                 |           |                                 |                 |          |               |            |             |
| Search                                        |           |                                 |                 |          |               |            |             |
| Backflow                                      | Device#   | SI Addre                        |                 | Contract |               | Date       | BF Document |
| Doc#                                          | Device#   | SLAddres                        | SL Address      |          | or Name       | Submitted  | status      |
| 90000074405                                   | 60287654  | 6855 JIMMY CARTER BLVD NORCROSS |                 | 20646756 | TAYLOR, LEE & | 07/18/2016 | Passed      |